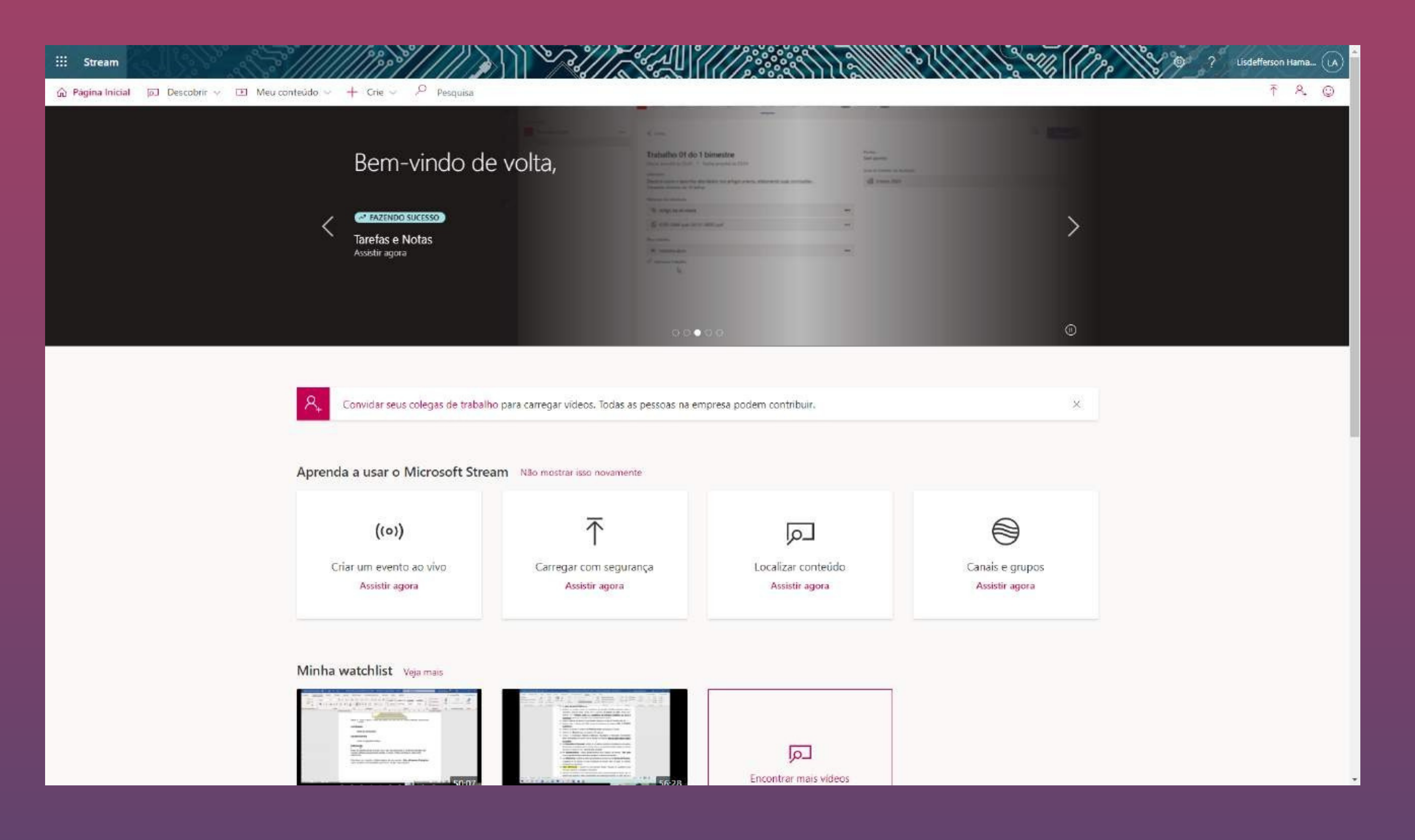

### Acesse o Microsoft Stream:

#### web.microsoftstream.com/

Utilize seu usuário e senha para os sistemas da Unioeste

TUTORIAL PARA POSTAGEM DE VÍDEO E ENVIO DO TERMO DE AUTORIZAÇÃO PARA USO DE IMAGEM, VOZ E SOM

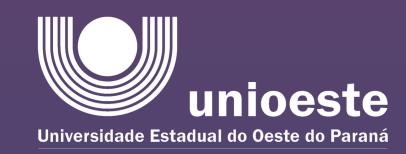

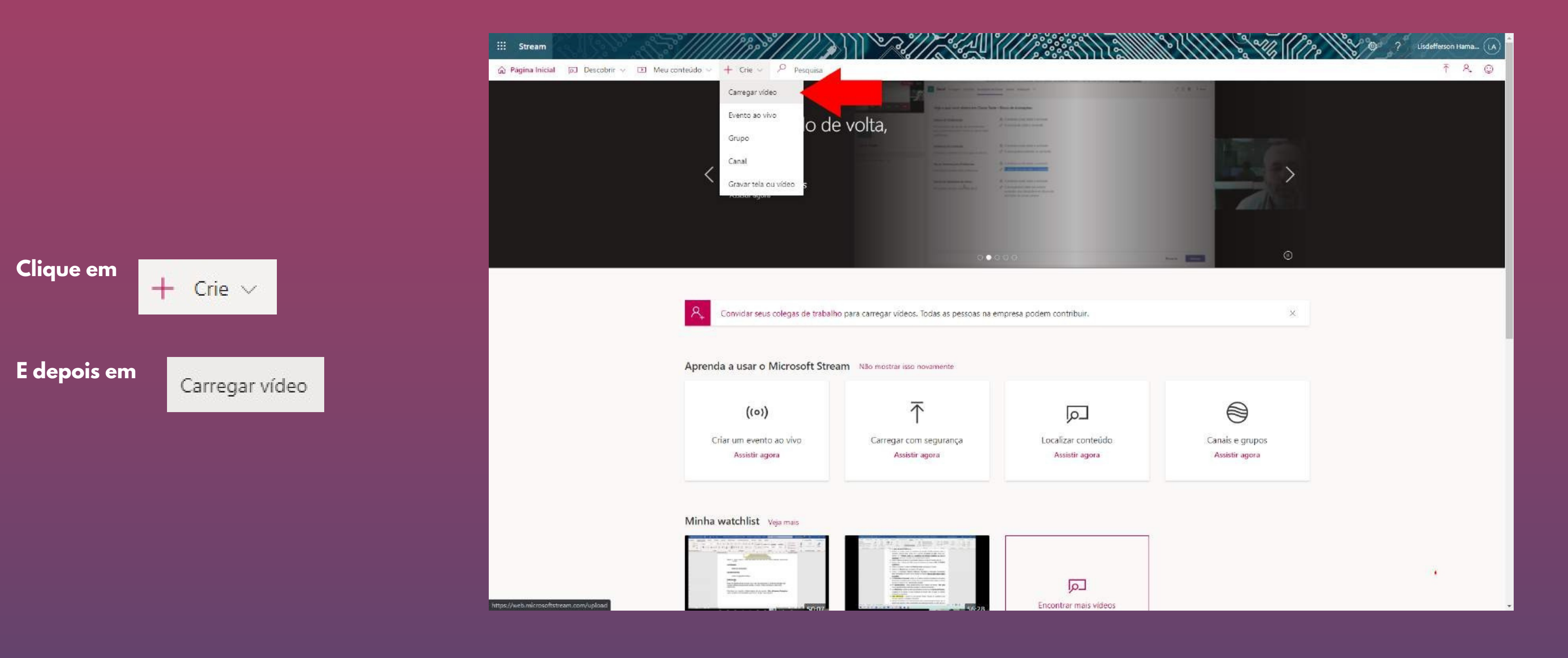

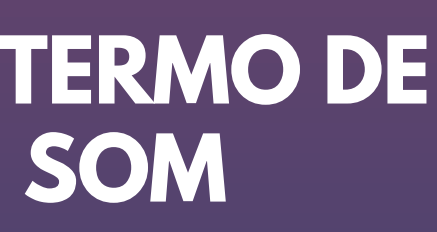

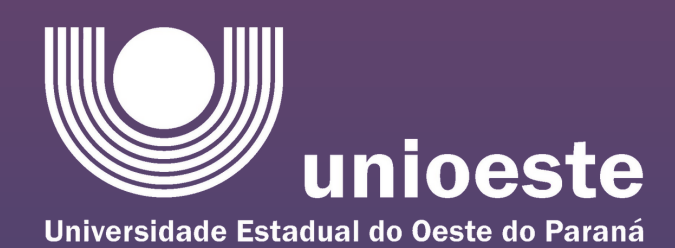

::: Stream

🙃 Página Inicial 🗔 Descobrir 🗸 🖭 Meu conteúdo 🗸 🕂 Críe 🗸 🔑 Pesquisa

② portuguës (Brasil)

Confira todos os formatos de arquivo com suporte

para selecionar o arquivo do vídeo

navegue

clique em

Arraste o arquivo do vídeo para a caixa ou

Arraste os arquivos para cá ou <u>navegue</u> para carregar

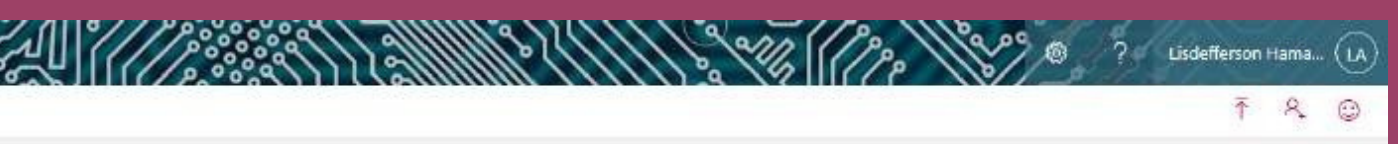

(i) Ac continuer, vacé concorde que (i) o uso deste recurso está em conformidade com os termos aplicáveis da sua organização, (ii) vacê tem os direitos e as permissões necessárias das pessoas no seu video e (iii) o vídeo não violará os direitos autorais, a privacidade ou outros direitos de outras pessoas

 $\uparrow$ 

Fale conosco - Privacidade e cookies - Termos de uso - Avisos de terceiros - Termos e condições - © 2021 Microsoft

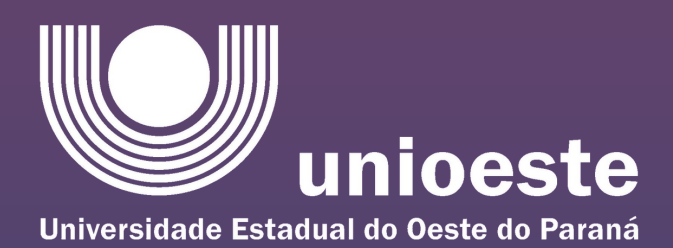

- No campo "Nome", digite 8 EAICTI Seu Nome Completo • No campo "Descrição", digite o título do seu trabalho
- Na aba detalhes:

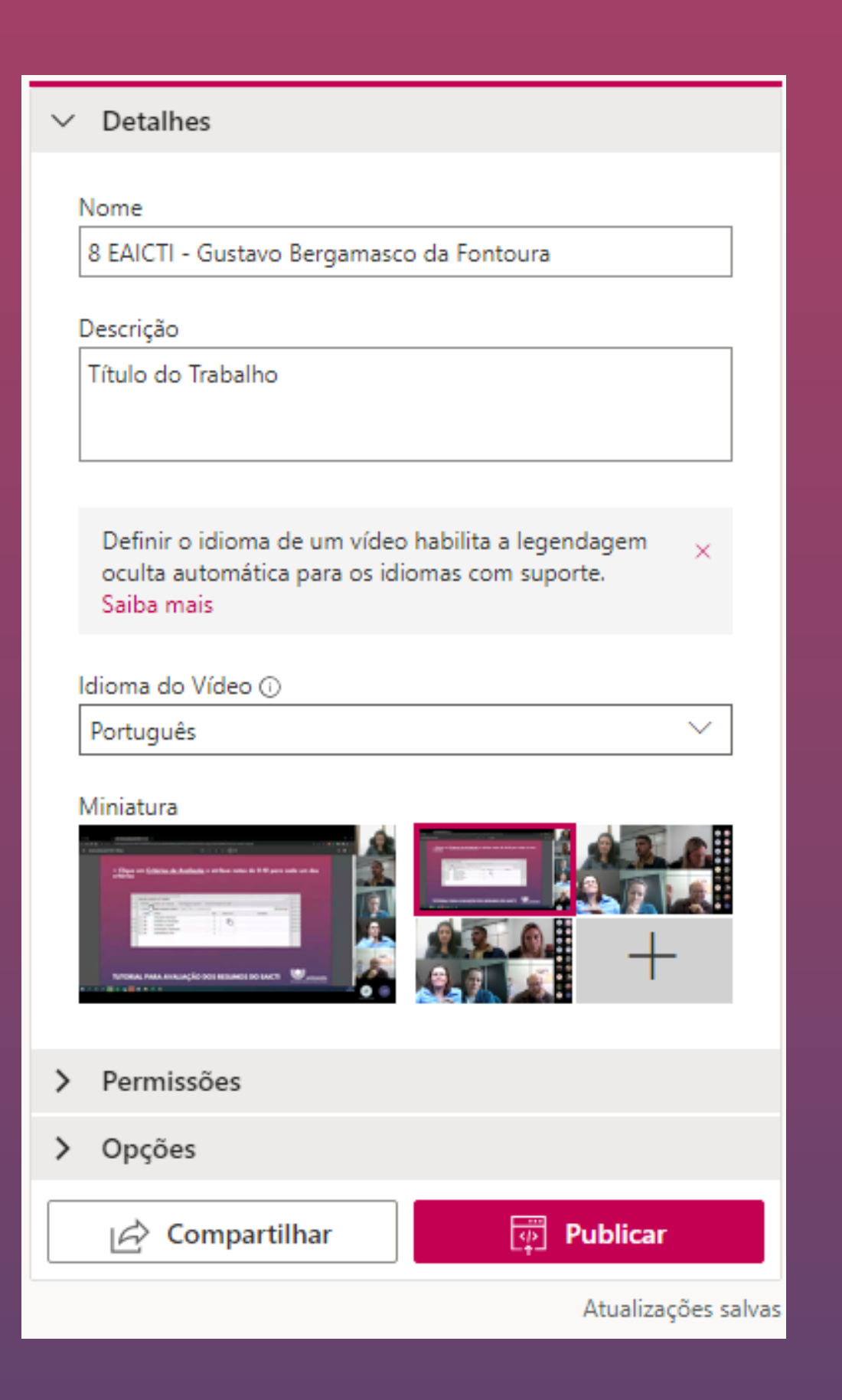

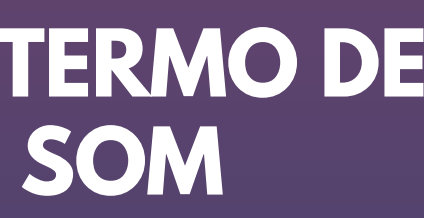

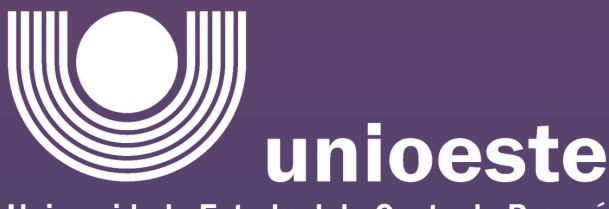

Universidade Estadual do Oeste do Paraná

### Na aba permissões:

- No campo "Compartilhar com", primeiro, selecione <u>Pessoas</u> e procure por <u>Mídia PRPPG</u>
- Selecione a opção Proprietário pra o visualizador <u>Mídia PRPPG</u>

| > Detalhes                                                                                                    | > Detalhes                                                                                                    |
|----------------------------------------------------------------------------------------------------|----------------------------------------------------------------------------------------------------|
| ✓ Permissões                                                                                                    | ✓ Permissões                                                                                                    |
| <ul> <li>Periodic que todos em sua empresa exibam este vídeo ()</li> <li>Compartihar com ()</li> <li>Pessos Midia PRPPG @unioeste.br</li> <li>Midia zodores () Propretario (Exibição ()</li> <li>V ()</li> <li>Construction of the propretario (Exibição ())</li> <li>Construction of the propretario (Exibição ())</li> <li>Construction of the propretario (Exibição ())</li> <li>Construction of the propretario (Exibição ())</li> <li>Construction of the propretario (Exibição ())</li> <li>Construction of the propretario (Exibição ())</li> <li>Construction of the propretario (Exibição ())</li> <li>Construction of the propretario (Exibição ())</li> <li>Construction of the propretario (Exibicación of the propretario ())</li> <li>Construction of the propretario ()</li> <li>Construction of the propretario ()</li> <li>Co</li></ul> | <ul> <li>Permitir que todos em sua empresa exibam este vídeo ()</li> <li>Compartilhar com ()</li> <li>Canais Pesquisar por canais ()</li> <li>Visualizadores ()</li> <li>Proprietário (Exibição ()</li> <li>Gustavo Bergamasco da Fo</li> <li>Mídia PRPPG (MdiaPRPPG())</li> <li>T</li> </ul> |
| > Opções                                                                                                    | > Opções                                                                                                    |
| Compartilhar Publicar                                                                                                    | Compartilhar Publicar                                                                                                    |

# TUTORIAL PARA POSTAGEM DE VÍDEO E ENVIO DO TERMO DE AUTORIZAÇÃO PARA USO DE IMAGEM, VOZ E SOM

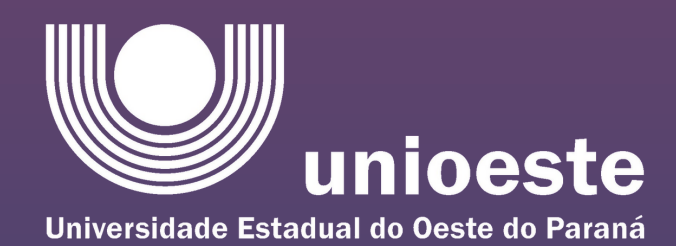

|       | Compartilhar                                               |
|-------|------------------------------------------------------------|
| C     | ompartilhar Incorporar                                     |
| E     | ste vídeo só será visível por usuários autorizados         |
|       | Início em: 00:00                                           |
| Li    | nk direto para o vídeo                                     |
| ł     | nttps://web.microsoftstream.com/video/b4332718-3a17-4f88-8 |
| c     | ompartilhar com<br>Y                                       |
|       |                                                            |
| ilhar | Publicar                                                   |
|       | Atualizaçãos salvas                                        |

- Clique no botão <u>Compartilhar</u>
- Na janela que for aberta, copie o link para o vídeo
- Feche a janela e clique na opção <u>Publicar</u>

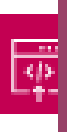

95-086adda73b50

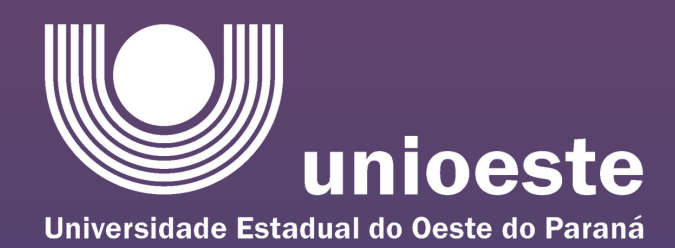

### Localize, no seu Academus, a sua inscrição para o 8 EAICTI e clique em <u>Visualizar</u>

- No trabalho que você submeteu, clique na opção <u>Enviar o Link do Vídeo</u>
- Na janela aberto, cole o link do vídeo no campo de preenchimento e clique em Salvar Alterações

| Eventos                                         | Inscrições | Eventos                       | Certificados                                                                                                    | Gustavo 🗸 |
|-------------------------------------------------|------------|-------------------------------|----------------------------------------------------------------------------------------------------|-----------|
|                                                 |            |                               | Minhas Inscrições                                                                                                    |           |
|                                                 |            |                               | + Nova Inscrição                                                                                                    |           |
|                                                 |            |                               | 8° EAICTI - 8° Encontro Anual de Iniciação Científica, tecnologia e Inovação da UNIOESTE         Apresentador de Trabalho Mais |           |
|                                                 |            |                               | Economista: Um Caminho de Muitas Possibilidades                                                                                | _         |
|                                                 |            |                               | Submissão de Trabalhos                                                                                                    |           |
|                                                 |            | Paula a la contracta de video |                                                                                                    |           |
| Aguardando avalinção Envio Abarto   Informações |            | 10                            | pardando avaliação Envio Abarto   Informações                                                                                  |           |
|                                                 |            |                               |                                                                                                    |           |
|                                                 |            | + Ca                          | diistar                                                                                                    |           |
|                                                 |            |                               | Tutorial para postagem do video                                                                                                |           |
| Link do video                                   |            | Link do vídeo                 |                                                                                                    |           |
|                                                 |            |                               |                                                                                                    |           |
|                                                 |            |                               | Salvar Alterações                                                                                                    |           |
|                                                 |            |                               |                                                                                                    |           |

# TUTORIAL PARA POSTAGEM DE VÍDEO E ENVIO DO TERMO DE AUTORIZAÇÃO PARA USO DE IMAGEM, VOZ E SOM

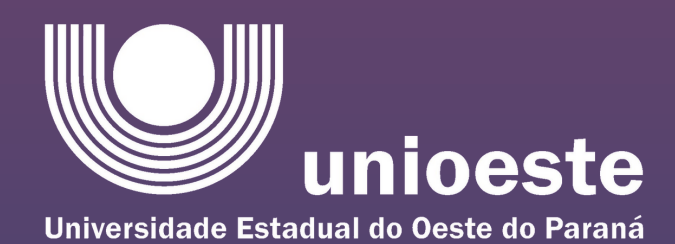

EAICTI ou no link: https://www.unioeste.br/portal/arq/files/PRPPG/EAICTI\_2022/TERMO\_DE\_USO\_DE\_IMAGEM\_VOZ\_E\_SOM.docx Preencha o termo, assine, e envie em PDF no email evento.eaicti@unioeste.br

 $\bullet$ 

### Concluídas estas etapas, você deve preencher o Termo de Autorização para Uso de Imagem, Voz e Som, disponível no portal do

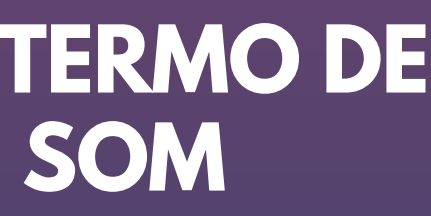

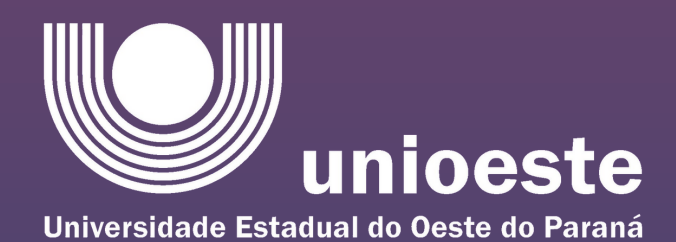